## trouble shoot

## Are you using an AOL Browser?

You'll need to disable the graphics compression within your browser. Follow these steps to turn image compression off:

- 1. On the AOL toolbar, click the Settings icon
- 2. Click the Internet (Web) Options link
- 3. On the TopSpeed tab, under Web Graphics Compression, click Never compress graphics
- 4. Click the Save button

You can also use another browser, such as Firefox or Internet Explorer (non-AOL version).

## Are you using Firefox or Internet Explorer?

Make sure your running the most recent version of Flash. To download the most up to date version of Flash for free, please <u>click here</u>

If all else fails and you can't see any pictures buy a sixpack of coors light and email me JC <u>imcarney1@comcast.net</u> and I will come fix it.